## How To Book A Court Session Online via Scribe Web

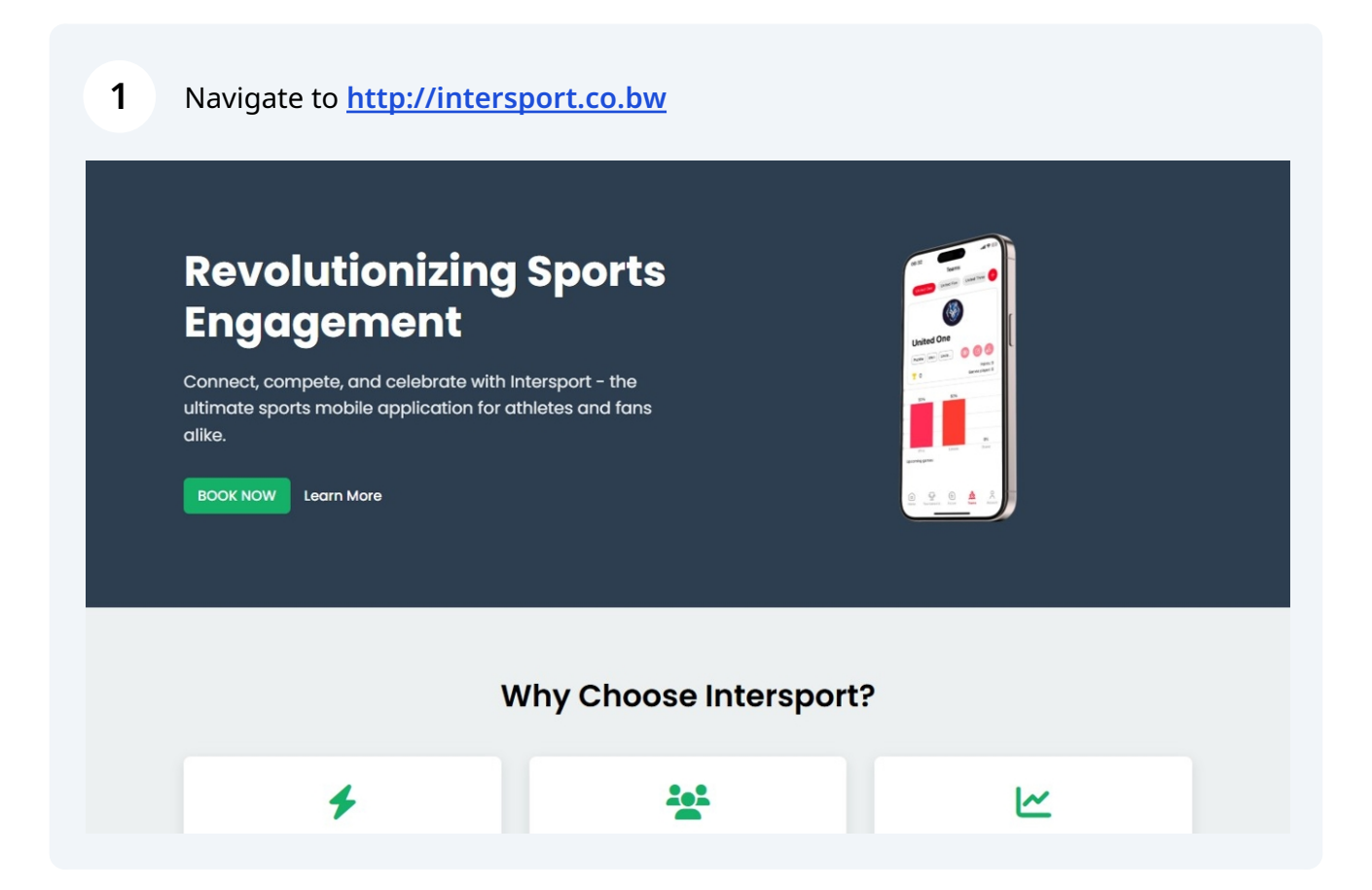

## 2 Click "BOOK NOW"

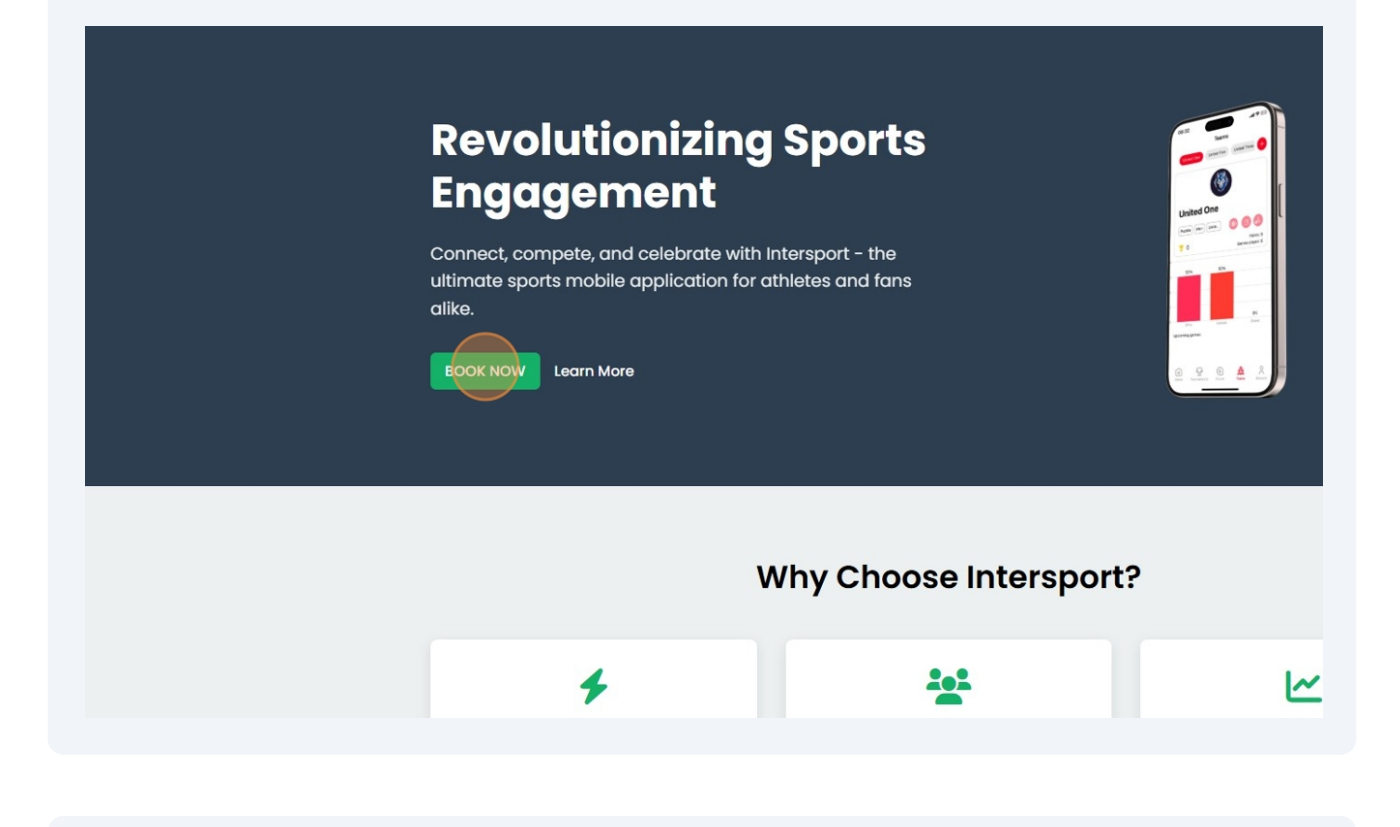

**3** If you are not signed in, you will be redirected to profile page.

| Sign in to Intersport           |
|---------------------------------|
| G Sign in with Google           |
| or sign in with<br>email        |
| Email<br>developer@excipient.io |
| Password Forgot password?       |
| Login                           |
| Don't have an account? Sign Up  |
|                                 |
|                                 |
|                                 |

| <b>4</b> Enter email and password.                       |                                                                                                    |
|----------------------------------------------------------|----------------------------------------------------------------------------------------------------|
| Sign                                                     | in to Intersport  Sign in with Google or sign in with email  per@excipient.io ord Forgot password?  Login bont have an account? Sign Up |
|                                                          |                                                                                                    |
| <b>5</b> Click "Login" if you already have an account or | "Sign Up"                                                                                                    |
|                                                          |                                                                                                    |
| Sign in to Intersport                                    |                                                                                                    |
| G Sign in with Google                                    |                                                                                                    |
| email                                                    |                                                                                                    |
| Email                                                    |                                                                                                    |
| developer@excipient.io                                   |                                                                                                    |
| Password Forgot password                                 |                                                                                                    |
|                                                          |                                                                                                    |
| Login                                                    |                                                                                                    |
| Don't have an account? Sign Up                           |                                                                                                    |
|                                                          |                                                                                                    |

**6** Once logged in complete your profile, and click "Update Profile"

| ACC   | ount Profile   |  |  |
|-------|----------------|--|--|
| dove  |                |  |  |
| Mobi  | le             |  |  |
| 7217  | 1220           |  |  |
| 73174 | +200           |  |  |
| Fuilf | lame           |  |  |
| Theo  | Mosala         |  |  |
| Playe | ər             |  |  |
| DEVE  | LOPER          |  |  |
| Inter | sport ID       |  |  |
| IS410 | 5653           |  |  |
|       | Update Profile |  |  |

| <b>7</b> After updating profile | Click "Book Now"                  |
|---------------------------------|-----------------------------------|
|                                 | Book Now                          |
|                                 | <section-header></section-header> |

| <b>Booking Details</b> | Select Date & Time |              |              |               |      |     |   |
|------------------------|--------------------|--------------|--------------|---------------|------|-----|---|
| Sport                  | Fri                | Sat          | Sun          | Mon           | Tue  | Wed |   |
| Padel                  | 25                 | 26           | 27           | 28            | 29   | 30  |   |
|                        | Apr                | Apr          | Apr          | Apr           | Apr  | Apr | N |
| Facility               | -                  |              |              |               |      |     |   |
| Molapo Crossing 🗸 🗸    |                    |              |              |               |      |     |   |
|                        |                    |              |              |               |      |     |   |
| Court                  |                    |              |              |               |      |     |   |
| Loading courts 🗸       | Please sel         | ect a date t | o see availa | ible time slo | ots. |     |   |
|                        |                    |              |              |               |      |     |   |
|                        |                    |              |              |               |      |     |   |
|                        |                    |              |              |               |      |     |   |
|                        |                    |              |              |               |      |     |   |
|                        |                    |              |              |               |      |     |   |
|                        |                    |              |              |               |      |     |   |

## Click on as many available slots as needed for booking

| <b>Booking Details</b> | Select D | Select Date & Time |           |               |           |               |          |          |              |  |
|------------------------|----------|--------------------|-----------|---------------|-----------|---------------|----------|----------|--------------|--|
| Sport                  | Fri      | Sat                | Sun       | Mon           | Tue       | Wed           | Thu      | Fri      | Sat          |  |
| Padel                  | Apr      | 26<br>Apr          | 27<br>Apr | 28<br>Apr     | 29<br>Apr | 30<br>Apr     | 1<br>May | 2<br>May | 3<br>Mav     |  |
| Facility               |          |                    |           |               |           |               |          |          |              |  |
| Molapo Crossing        | Availab  | le Time Slo        | ts        |               |           |               |          |          |              |  |
| Court                  | 091      | 09:00 - 09:30      |           | 10:00 - 10:30 |           | 11:00 - 11:30 |          |          | 12:30 - 13:0 |  |
| Pitch 1                | •        |                    |           | 10100         |           |               |          |          | 1010         |  |
|                        | 13:      | 30 - 14:00         |           | 14:00 - 14:3  | 80        | 15:30         | - 16:00  |          | 16:00 - 16:3 |  |
|                        | 17.      | 00 - 17:30         |           | 17:30 - 18:0  | 10        |               |          |          |              |  |
|                        |          | 00 17.00           |           | 17.00 10.0    |           |               |          |          |              |  |
|                        |          |                    |           |               |           |               |          |          |              |  |
|                        |          |                    |           |               |           |               |          |          |              |  |
|                        |          |                    |           |               |           |               |          |          |              |  |

9

## 10 When you selected all the slots you want Click "Book Now" • 26 27 28 30 6 29 1 2 3 4 5 Apr Apr Apr Apr Apr May Мау May May May Мау ~ **Available Time Slots** 10:00 - 10:30 11:00 - 11:30 12:30 - 13:00 13:00 - 13:30 ~ 15:30 - 16:00 16:00 - 16:30 16:30 - 17:00 14:00 - 14:30 17:00 - 17:30 17:30 - 18:00 **Booking Summary** Selected Slots: 2 Slot price: P 160.00 Total: P 320.00

Once booked, you will see a confirmation of slots booked. A PDF receipt will be generated.

(i)